# Catalyst 스위치의 자동 상태 기능 이해 및 문제 해결

### 목차

소개 시작하기 전에 표기 규칙 사전 요구 사항 사용되는 구성 요소 자동 상태 이해 Catalyst 스위치의 자동 상태 구성 Catalyst 6000 기본 IOS/Catalyst 4000 Cisco IOS(Supervisor III 및 IV) / Catalyst 3550 Catalyst 6000 Hybrid Running CatOS with MSFC card(SUP IA, SUP II, MSFC, MSFC 2) Catalyst 5000 with RSM/RSFC Card Catalyst 4000(Supervisor I 및 II) with Layer 3 Module IOS 기반 스위치에서 자동 상태 기능 문제 해결 CatOS 기반 스위치의 자동 상태 기능 문제 해결 관련 정보

## <u>소개</u>

자동 상태 기능은 스위치 또는 라우팅 모듈 VLAN 인터페이스(L3(Layer 3) 인터페이스)에 해당 VLAN에서 하나 이상의 L2(Layer 2) 포트가 활성화될 때 up/up 상태로 전환하도록 알립니다.

이 문서는 자동 상태 기능과 그 특성을 이해하는 데 도움이 됩니다.라우터에서 interface *<vlan-id>* 명령을 구성하면 인터페이스가 플랫폼에 따라 up/down 또 down/down 상태에 유지됩니다.이 문서에서 는 이러한 현상이 발생하는 이유와 L3 및 L2 인터페이스가 활성화되고 나면 컨트롤 플레인에서 상 호 작용하는 방법에 대해 설명합니다.

### <u>시작하기 전에</u>

### <u>표기 규칙</u>

문서 규칙에 대한 자세한 내용은 <u>Cisco 기술 팁 표기 규칙</u>을 참조하십시오.

### <u>사전 요구 사항</u>

이 문서에 대한 특정 요건이 없습니다.

<u>사용되는 구성 요소</u>

이 문서는 특정 소프트웨어 및 하드웨어 버전으로 한정되지 않습니다.

이 문서의 정보는 특정 랩 환경의 디바이스를 토대로 작성되었습니다.이 문서에 사용된 모든 디바 이스는 초기화된(기본) 컨피그레이션으로 시작되었습니다.라이브 네트워크에서 작업하는 경우, 사 용하기 전에 모든 명령의 잠재적인 영향을 이해해야 합니다.

### <u>자동 상태 이해</u>

자동 상태는 기본적으로 CatOS 및 IOS Cisco 기반 스위치에서 구현됩니다.일부 CatOS 플랫폼에서 는 이 기능을 비활성화하여 특수 시나리오에서 이중화를 허용할 수 있습니다.IOS 기반 스위치에서 는 이 기능을 비활성화할 수 없습니다.

라우터 VLAN 인터페이스는 다음과 같은 일반 조건을 충족해야 /.

- VLAN이 있으며 스위치 VLAN 데이터베이스에서 활성 상태입니다.
- VLAN 인터페이스는 라우터에 있으며 관리상 않습니다.
- 하나 이상의 L2(액세스 포트 또는 트렁크) 포트가 있으며 이 VLAN에 링크 있습니다.자동 상태 기능의 최신 구현에서는 STP(Spanning-Tree Protocol) 포트 상태에 대한 동기화를 허용합니다 .L2 포트가 수렴할 시간(즉, 에서 으로 전환)이 발생한 후 VLAN 인터페이스가 실행됩니다. 이 렇게 하면 라우팅 프로토콜 및 기타 기능이 VLAN 인터페이스를 마치 정상적으로 작동하는 것 처럼 사용하지 못하게 됩니다.이렇게 하면 블랙홀 라우팅과 같은 다른 문제가 발생하지 않습니 다.
- 하나 이상의 L2(액세스 포트 또는 트렁크) 포트가 VLAN에서 스패닝 트리 상태에 있습니다.

# Catalyst 스위치의 자동 상태 구성

이 섹션에서는 Catalyst 스위치의 자동 상태 컨피그레이션에 대한 기본적인 개요를 제공합니다.

<u>Catalyst 6000 기본 IOS/Catalyst 4000 Cisco IOS(Supervisor III 및 IV) / Catalyst 3550</u>

이러한 스위치의 경우 자동 상태 기능은 기본적으로 활성화되어 있습니다.자동 상태 기능은 STP 상 태와 동기화됩니다.

VLAN 인터페이스에 대한 프로토콜 라인 상태는 해당 VLAN 링크에 속한 첫 번째 스위치 포트가 시 작되고 스패닝 트리 상태에 있을 때 나타납니다.

트러블슈팅 중에 모든 조건의 상태를 확인하려면 다음 명령을 실행합니다.

- <u>sh vlan</u>
- sh int vlan <vlan-id>
- <u>sh int *<fast | gig> mod/port*(</u>L2 王트)
- <u>sh int *<fast | gig> mod/port trunk(*</u>L2 포트가 트렁크인 경우)
- sh spanning-tree vlan <vlan-id>

**참고:** STP와 동기화된 자동 상태는 코드 12.1(8a)E 이상에서 도입되었습니다.자세한 내용은 버그 ID <u>CSCdu07244(등록된</u> 고객만 해당)를 참조하십시오.

**참고:** 섀시에 IDS 블레이드(WS-X6381-IDS=)가 있는 경우 활성 L2 포트가 없지만 VLAN 인터페이

스는 up/up 상태로 유지됩니다.이는 12.1.13E 이상 릴리스의 버그 ID <u>CSCdx84895(등록된</u> 고객만 해당)를 통해 수정됩니다.올바른 동작은 STP 상태에 L2 포트가 없는 경우 MSFC 인터페이스가 중 지되는 것입니다.

Catalyst 6000 Hybrid Running CatOS with MSFC card(SUP IA, SUP II, MSFC, MSFC 2)

이러한 스위치의 경우 up/up 상태 일반 조건 외에 다음과 같은 추가 조건 충족해야 합니다.

- 라우터(MSFC(Multilayer Switch Feature Card) 포트(15/1,16/1)는 트렁킹 모드에 있어야 합니 다.
- 트렁크에서 MSFC로 VLAN을 허용해야 합니다.

이러한 스위치에서 자동 상태 기능은 기본적으로 활성화되어 있으며 비활성화할 수 있습니다.자동 상태 기능은 STP 상태와 동기화되며, 자동 상태가 활성화되어 있지 않으면 이 동작을 수정할 수 없 습니다.

VLAN 인터페이스에 대한 프로토콜 라인 상태는 해당 VLAN 링크에 속하는 첫 번째 L2 포트(즉, 15/1 또는 16/1이 아닌 비 라우터 포트)가 시작되고 스패닝 트리 포워딩 상태 있을 때 .스위치의 관 리 인터페이스(sc0)에 할당된 VLAN에는 한 가지 예외가 있습니다.MSFC의 관리 인터페이스 VLAN에 대한 프로토콜 라인 상태는 항상 상태가 됩니다.sc0은 항상 스위치 후 작동해야 합니다 .그러나 이 인터페이스는 관리상 수 있습니다.

트러블슈팅 중에 모든 조건의 상태를 확인하려면 다음 명령을 실행합니다.

- MSFC에서 <u>show int vlan <v/an-id> 명령을</u> 실행합니다.
- 스위치에서 <u>sh vlan</u>, <u>sh port mod/port(L2 포트)</u>, <u>sh trunk mod/port(L2</u> 포트가 트렁크인 경우) 및 sh spantree <vlan-id> <u>명령을 실행합니다.</u>

#### 자동 상태 기능 비활성화

이중 이중 MSFC 컨피그레이션 모드에서는 자동 상태 기능을 비활성화하는 것이 유용할 수 있습니 다.순수 L3 라우팅을 위해 두 MSFC 간에 VLAN을 사용하고 VLAN에 L2 포트가 할당되지 않은 경우 이 기능을 비활성화해야 합니다.VLAN에 전용 L2 포트를 할당하지 않고 인터페이스 VLAN을 / 상태 로 유지하려면 자동 상태 기능을 비활성화할 수 있습니다.

현재 자동 상태 기능 설정에 대해 다음 명령을 실행합니다.

Switch (enable) **sh msfcautostate** MSFC Auto port state: enabled **자동 상태 기능을 비활성화하려면 다음 명령을 실행합니다**.

Switch (enable) **set msfcautostate disable** Switch (enable) **sh msfcautostate** MSFC Auto port state: disabled Switch (enable)

**참고:** Catalyst 하이브리드 스위치용 STP와 동기화된 자동 상태는 5.5(10) 및 6.3(1)부터 지원됩니 다. 자세한 내용은 버그 ID <u>CSCdu05914(등록된</u> 고객만 해당)를 참조하십시오.

참고: 섀시에 IDS 블레이드(WS-X6381-IDS=)가 있는 경우 활성 L2 포트가 없지만 MSFC 인터페이

스는 up/up 상태로 유지됩니다.이는 6.2.2, 6.3.1 이상 릴리스에서 버그 ID <u>CSCdt75094(등록된</u> 고객 만 해당)를 통해 수정됩니다.STP 상태에 L2 포트가 없는 경우 MSFC 인터페이스가 이 되는 올바른 동작입니다.

Catalyst 5000 with RSM/RSFC Card

이러한 스위치의 경우 up/up 일반 조건 외에 다음과 같은 추가 조건 충족해야 합니다.

- 라우터(RSM(Route Switch Module)/RSFC(Route Switch Feature Card)) 포트는 트렁킹 모드에 있어야 합니다.
- 라우터 트렁크에서 VLAN을 허용해야 합니다.

이러한 스위치에서 자동 상태 기능은 기본적으로 활성화되어 있으며 비활성화할 수 있습니다.자동 상태 기능이 STP 상태와 동기화되지 않습니다.

VLAN 인터페이스에 대한 프로토콜 라인 상태는 해당 VLAN 링크에 속한 첫 번째 L2 포트가 작동하 거나 두 번째 RSM의 다른 라우터 포트가 트렁킹 모드에 있을 때 나타납니다.두 번째 RSM의 라우 터가 모드에 있으면 VLAN이 ISL 트렁크에서 허용됩니다.

스위치의 관리 인터페이스(sc0)에 할당된 VLAN에는 한 가지 예외가 있습니다.RSM의 관리 인터페 이스 VLAN에 대한 프로토콜 라인 상태는 항상 상태가 됩니다.sc0은 항상 스위치 후 작동해야 합 니다.그러나 이 인터페이스는 관리상 수 있습니다.

**참고:** autostate가 활성화되고 스위치의 특정 VLAN에 활성 포트가 없는 경우 RSM의 인터페이스는 둘 이상의 RSM이 경우 작동 상태로 유지됩니다.이렇게 하면 자동 상태 기능을 비활성화하지 않고 해당 VLAN의 두 RSM 간에 트래픽이 이동할 수 있습니다.이 동작은 Catalyst 6000 하이브리드 모드 의 기본 동작과 다릅니다.

**참고:** 하나의 섀시에서 다중 RSM 시나리오에 대한 자동 상태 기능 개선 기능이 6.1.2에서 향상되었 습니다(자세한 내용은 버그 ID <u>CSCdr80722(등록된</u> 고객만 해당)를 참조하십시오.). Multi-RSM을 사용하면 스위치에서 해당 VLAN의 마지막 물리적 링크가 다운될 때 두 RSM의 인터페이스가 다운 될 수 있습니다.

트러블슈팅 중에 모든 조건의 상태를 확인하려면 다음 명령을 실행합니다.

- RSM에서 show int <vlan-id> 명령을 실행합니다.
- 스위치에서 sh vlan, sh 포트 *mod/port* (L2 포트), sh trunk *mod/port*(L2 포트가 트렁크인 경우) 및 sh spantree <vlan-id> 명령을 실행합니다.

현재 자동 상태 기능 설정을 보려면 다음 명령을 실행합니다.

Switch (enable) **sh rsmautostate** RSM Auto port state: enabled Multi-RSM Option: enabled **자동 상태 기능을 비활성화하려면 다음 명령을 실행합니다**.

Switch (enable) **set rsmautostate disable** RSM port auto state disabled. Switch (enable) **sh rsmautostate** RSM Auto port state: disabled Multi-RSM Option: enabled

#### <sup>Switch (enable)</sup> autostate에서 multi-RSM 기능을 비활성화하려면 다음 명령을 실행합니다.

Switch (enable) **sh rsmautostate** RSM Auto port state: enabled Multi-RSM Option: enabled Switch (enable) **set rsmautosta multirsm disable** RSM port auto state multiple RSM disabled. Switch (enable) **sh rsmautostate** RSM Auto port state: enabled Multi-RSM Option: disabled Switch (enable) **참고·다주 RSM 비할성하는 자동 상태이 추가 기** 

**참고:** 다중 RSM 비활성화는 자동 상태의 추가 기능입니다.이 기능을 사용하려면 자동 상태를 활성 화해야 합니다.

### Catalyst 4000(Supervisor I 및 II) with Layer 3 Module

스위치 VLAN의 마지막 L2 포트가 해당 VLAN의 모든 L3 인터페이스/하위 인터페이스가 종료됩니 다.인터페이스/하위 인터페이스는 sc0이 VLAN에 있지 않거나, 섀시에 인터페이스/하위 인터페이스 가 있는 다른 L3 모듈이 VLAN에 없는 경우 다운됩니다.Catalyst 4000 Supervisor I/II는 L3 모듈 컨 피그레이션에 대한 지식 또는 제어 권한이 없음을 이해하는 것이 중요합니다(Catalyst 스위치에 외 부 라우터 컨피그레이션에 대한 지식 또는 제어 기능이 없는 경우). 따라서 L3 모듈이 제대로 구성 되지 않은 경우 L3 모듈 인터페이스에서 자동 상태 기능이 작동하지 않습니다.다음 지침을 참조하 십시오.

- 자동 상태 기능은 기본적으로 활성화되어 있습니다.autostate 기능을 활성화/비활성화하려면 숨겨진 명령 [no] autostate disable을 실행합니다.
- 자동 상태 기능이 STP 상태와 동기화되지 않습니다.

VLAN 인터페이스에 대한 프로토콜 라인 상태는 해당 VLAN 링크에 속한 첫 번째 L2 포트가 때.

다음 명령을 실행하여 자동 상태 기능에서 종료되었거나 어떤 Catalyst 4000 L3 서비스 모듈 인터페 이스 확인합니다.

Router#**sh autostate entries** Autostate Feature is currently enabled on the system. **autostate 기능을 비활성화하려면 다음 명령을 실행합니다(숨겨진 명령임)**.

Router#autostate disable Disabling Autostate Router#sh autostate entries Autostate Feature is currently disabled on the system. autostate 기능을 다시 활성화하려면 다음 명령을 실행합니다.

Router**#no autostate disable** Enabling Autostate Router**#sh autostate entries** Autostate Feature is currently enabled on the system.

### IOS 기반 스위치에서 자동 상태 기능 문제 해결

VLAN 인터페이스가 다운된 경우 이러한 트러블슈팅 단계를.

1. 이는 VLAN 인터페이스가 / 상태 있음을 나타냅니다.

Corgon-6000**#sh int vlan 151** Vlan151 is up, line protocol is down !--- Line protocol on interface VLAN 151 is down. !--- You need to investigate why this line protocol is not up !--- (at least one L2 port exists, and there should be a !--- link up on this VLAN).

2. VLAN 151이 VLAN 데이터베이스에 있고 .아래 명령은 VLAN이 있으며 스위치에서 상태임을 보여줍니다.

Corgon-6000**#sh vlan 151 | i 151** 151 VLAN151 active Gi4/10 151 enet 100151 1500 - - - - 0 0 Corgon-6000# !--- VLAN 151 exists in VLAN database and is active. !--- L2 port Gig4/10 is assigned to VLAN 151.

3. VLAN 151에 할당된 인터페이스 gig 4/10의 상태를 확인합니다.

Corgon-6000#**sh int gig 4/10** GigabitEthernet4/10 is up, line protocol is down (notconnect)

Corgon-6000#sh run int gig 4/10 Building configuration... Current configuration : 182 bytes ! interface GigabitEthernet4/10 no ip address logging event link-status logging event bundle-status switchport switchport access vlan 151 switchport mode access end

4. 인터페이스 VLAN 151의 회선 프로토콜이 다운된 이유는 인터페이스 상태에서 볼 수 있듯이 GigabitEthernet4/10 링크가 연결되지 않았기 때문입니다.인터페이스에 연결된 디바이스가 없 거나 링크에 케이블 연결 또는 자동 협상 문제가 있어 링크가 않을 수 있습니다.
5. GigabitEthernet4/10에 디바이스를 연결하여 인터페이스 링크를 .

```
Mar 11 12:10:52.340: %LINK-3-UPDOWN: Interface GigabitEthernet4/10,changed state to up
Mar 11 12:10:53.156: %LINEPROTO-5-UPDOWN: Line protocol on Interface
GigabitEthernet4/10,changed state to up
Corgon-6000#
Corgon-6000#
Corgon-6000#sh int vlan 151
Vlan151 is up, line protocol is down
```

6. VLAN 인터페이스에 라인 프로토콜이 여전히 있는지 .이 회선 프로토콜이 작동되지 않는 이 유를 .하나 이상의 L2 포트가 이 VLAN에서 스패닝 트리 상태에 있는지 확인합니다.

Corgon-6000**#sh spanning-tree vlan 151** VLAN0151 Spanning tree enabled protocol rstp Root ID Priority 32768

|              | Address      | 00d0.003f.8 | 8897         |               |        |
|--------------|--------------|-------------|--------------|---------------|--------|
|              | This bridge  | is the root | t            |               |        |
|              | Hello Time   | 2 sec Mar   | x Age 20 sec | Forward Delay | 15 sec |
| Bridge ID    | Priority     | 32768       |              |               |        |
|              | Address      | 00d0.003f.8 | 8897         |               |        |
|              | Hello Time   | 2 sec Max   | x Age 20 sec | Forward Delay | 15 sec |
|              | Aging Time 3 | 300         |              |               |        |
|              |              |             |              |               |        |
| Interface    | Role Sta     | s Cost      | Prio.Nbr Typ | pe            |        |
|              |              |             |              |               |        |
| Gi4/10       | Desg LRI     | J 4         | 128.202 P2   | 0             |        |
| Corgon-6000# |              |             |              |               |        |

7. 스패닝 트리 포트 상태는 LRN이며, 이는 상태를 의미합니다.인터페이스가 전환 상태 (listening->forwarding에)에 있기 때문에 회선 프로토콜이.

Corgon-6000# Mar 11 12:11:23.406: %LINEPROTO-5-UPDOWN: Line protocol on Interface Vlan151, changed state to up

**참고: GigabitEthernet**4/10의 회선 프로토콜이 작동되고 인터페이스 VLAN151이 약 30초 정도 되는 경우 로그 간의 타임스탬프 차이는 STP(listening->learning->forwarding)에서 2xforwarding 지연을 나타냅니다.

Corgon-6000**#sh int vlan 151** Vlan151 is up, line protocol is up

8. 회선 프로토콜이 .L2 포트에서 스패닝 트리 포트 상태를 확인해야 합니다(함).

| Corgon-6000#sh spanning-tree vlan 151 |              |                      |                      |  |  |  |
|---------------------------------------|--------------|----------------------|----------------------|--|--|--|
| VLAN0151                              |              |                      |                      |  |  |  |
| Spanning tree enabled protocol rstp   |              |                      |                      |  |  |  |
| Root ID                               | Priority     | 32768                |                      |  |  |  |
|                                       | Address      | 00d0.003f.8897       |                      |  |  |  |
|                                       | This bridge  | is the root          |                      |  |  |  |
|                                       | Hello Time   | 2 sec Max Age 20 sec | Forward Delay 15 sec |  |  |  |
| Bridge ID                             | Priority     | 32768                |                      |  |  |  |
|                                       | Address      | 00d0.003f.8897       |                      |  |  |  |
|                                       | Hello Time   | 2 sec Max Age 20 sec | Forward Delay 15 sec |  |  |  |
|                                       | Aging Time 3 | 300                  |                      |  |  |  |
|                                       |              |                      |                      |  |  |  |
|                                       |              |                      |                      |  |  |  |

 Interface
 Role Sts Cost
 Prio.Nbr Type

 Gi4/10
 Desg FWD 4
 128.202
 P2p

 !--- Verified spanning-tree port status on L2 port !--- is FWN = forwarding.

### CatOS 기반 스위치의 자동 상태 기능 문제 해결

VLAN 인터페이스가 다운된 경우 이러한 트러블슈팅 단계를 .

#### 1. 이는 MSFC의 VLAN 인터페이스가 / 증상이다.

Topvar-msfc>**sh int vlan 151** 

Vlan151 is down, line protocol is down

!--- Line protocol is down (not administratively down). If so, issue the !--- no shutdown
command under the interface. !--- Line protocol on interface VLAN 151 is down in this
output. !--- You need to investigate why this line protocol is not up !--- (at least one L2
port exists, and there should be a !--- link up on this VLAN).

2. VLAN 151이 VLAN 데이터베이스에 있고 .아래 명령은 VLAN이 있으며 스위치에서 상태임을 보여줍니다.

| Topva | ar (enable) <b>sh vlan 151</b> |        |              |           |       |
|-------|--------------------------------|--------|--------------|-----------|-------|
| VLAN  | Name                           | Status | IfIndex Mod, | /Ports, ' | Vlans |
|       |                                |        |              |           |       |
| 151   | VLAN151                        | active | 284          | 3/1       | 15/1  |

 보시다시피 L2 포트 3/1 및 15/1(MSFC)이 VLAN 151에 할당됩니다. VLAN 15에 할당된 포트 3/1의 상태를 확인하십시오. 포트 3/1이 트렁킹이면 sh trunk 명령을 실행하여 VLAN 151이 허 용되는지 확인합니다.

4. 아래와 같이 포트 3/1을 활성화합니다.

Topvar (enable) **set port enable 3/1**Port 3/1 enabled.
2003 Mar 12 05:42:10 %PAGP-5-PORTTOSTP:Port 3/1 joined bridge port 3/1
Topvar (enable) **sh port 3/1**Port Name Status Vlan Duplex Speed Type
----3/1 connected 151 a-half a-10 10/100BaseTX

5. MSFC에 세션을 시작하고 VLAN 인터페이스의 상태를 다시 확인합니다.

```
Topvar (enable) ses 15
Trying Router-15...
Connected to Router-15.
Escape character is '^]'.
```

Topvar-msfc>**sh int vlan 151** Vlan151 is down, line protocol is down

6. 보시다시피 인터페이스 VLAN 151의 회선 프로토콜은 여전히 다운되었습니다.이 회선 프로토 콜이 작동 중이 아닌 이유를 조사해야 합니다.하나 이상의 L2 포트가 이 VLAN에서 스패닝 트 리 상태에 있습니다.아래 그림과 같이 스위치를 확인합니다.

| Topvar (enable) <b>sh spantree</b> | 151                                        |  |  |  |
|------------------------------------|--------------------------------------------|--|--|--|
| VLAN 151                           |                                            |  |  |  |
| Spanning tree mode                 | PVST+                                      |  |  |  |
| Spanning tree type                 | ieee                                       |  |  |  |
| Spanning tree enabled              |                                            |  |  |  |
| Designated Root                    | 00-07-4f-1c-e8-47                          |  |  |  |
| Designated Root Priority           | 0                                          |  |  |  |
| Designated Root Cost               | 119                                        |  |  |  |
| Designated Root Port               | 3/1                                        |  |  |  |
| Root Max Age 20 sec Hell           | o Time 2 sec Forward Delay 15 sec          |  |  |  |
| Bridge ID MAC ADDR                 | 00-05-00-a9-f4-96                          |  |  |  |
| Bridge ID Priority                 | 32768                                      |  |  |  |
| Bridge Max Age 20 sec Hell         | o Time 2 sec Forward Delay 15 sec          |  |  |  |
| Port Vla                           | n Port-State Cost Prio Portfast Channel_id |  |  |  |
|                                    |                                            |  |  |  |
| 3/1                                | 51 listening 100 32 disabled 0             |  |  |  |

Topvar (enable)

7. 스패닝 트리 포트 상태가 아직 .VLAN 인터페이스의 회선 프로토콜은 전환 상태(->에 대한 )로 계속 다운됩니다.

```
Topvar (enable) sh spantree 151
VLAN 151
                        PVST+
Spanning tree mode
Spanning tree type
                         ieee
Spanning tree enabled
Designated Root
                        00-07-4f-1c-e8-47
Designated Root Priority 0
Designated Root Cost
                         119
                         3/1
Designated Root Port
Root Max Age 20 sec Hello Time 2 sec Forward Delay 15 sec
Bridge ID MAC ADDR 00-05-00-a9-f4-96
Bridge ID Bright 32768
Bridge ID Priority
                         32768
Bridge Max Age 20 sec Hello Time 2 sec Forward Delay 15 sec
                                        Cost
Dort
                       Vlan Port-State
                                                 Prio Portfast Channel id
```

| POLC | Vian  | Port-State | COSL | PLIO | POILLASL  | channer_ru |
|------|-------|------------|------|------|-----------|------------|
|      |       |            |      |      |           |            |
| 3/1  | 151   | forwarding | 100  | 32   | disabled  | 0          |
| 15/1 | 151 1 | forwarding | 4    | 32 e | enabled ( | )          |

Topvar (enable)

8. L2 포트의 스패닝 트리 포트 상태가 .이제 인터페이스 VLAN의 회선 프로토콜이 .아래와 같이 회선 프로토콜 중인지 확인합니다.

Topvar (enable) ses 15 Trying Router-15... Connected to Router-15. Escape character is '^]'.

Topvar-msfc>**sh int vlan 151** Vlan151 is up, line protocol is up It is up in up/up status as expected.

9. 인터페이스 VLAN이 / 중인 경우 라우터 포트가 모드에 있고 라우터 트렁크에서 VLAN이 허 용되는지 확인합니다.샘플 출력은 아래와 같습니다.

| Topvar (en | nable) <b>sh trunk</b> : | 15/1<br>migmotob  |                 |             |  |  |  |
|------------|--------------------------|-------------------|-----------------|-------------|--|--|--|
| Port       | Mode                     | Encapsulation     | Status          | Native vlan |  |  |  |
|            |                          |                   |                 |             |  |  |  |
| 15/1       | nonegotiate              | isl               | trunkin         | g 1         |  |  |  |
|            |                          |                   |                 |             |  |  |  |
| Port       | Vlans allowed on         | n trunk           |                 |             |  |  |  |
|            |                          |                   |                 |             |  |  |  |
| 15/1       | 1-1005,1025-4094         |                   |                 |             |  |  |  |
|            |                          |                   |                 |             |  |  |  |
| Port       | Vlans allowed a          | nd active in mana | agement domain  |             |  |  |  |
|            |                          |                   |                 |             |  |  |  |
| 15/1       | 1,151                    |                   |                 |             |  |  |  |
|            |                          |                   |                 |             |  |  |  |
| Port       | Vlans in spanni          | ng tree forwardir | ng state and no | t pruned    |  |  |  |
|            | 1 1 5 1                  |                   |                 |             |  |  |  |
| T2/T       | 1,101                    |                   |                 |             |  |  |  |
|            |                          |                   |                 |             |  |  |  |

Topvar (enable)

!--- VLAN 151 is allowed, and is in spanning-tree !--- forwarding state. VLAN 151 is not pruned.

# <u>관련 정보</u>

- msfcautostate 설정
- <u>rsmautostate 설정</u>
- Catalyst 스위치의 STP(Spanning-Tree Protocol) 이해 및 구성
- <u>기술 지원 및 문서 Cisco Systems</u>